# MobileSurveillanceD

Руководство по установке и настройке Java апплета для просмотра на мобильном устройстве ( телефон, коммуникатор и т. п. ) регистраторов и серверов фирмы HIKVISION ( Hangzhou Hikvision Digital Technology Co., Ltd. ).

#### 1 Введение

**1.1** Java апплет MobileSurveillanceD (далее ПО) предназначен для удалённого подключения и просмотра видео с регистраторов и серверов на базе ПК (DVR, DVS) При просмотре используется дополнительный (sub stream) поток передачи видео.

Основные функции:

- 1. Language Switch выбор языка интерфейса. Доступны китайский и английский.
- 2. Browse Device добавление, редактирование или удаление доступных устройств из списка. ПО сохраняет введённые устройства для быстрого доступа к ним без ввода адреса, ползователя и пароля ( до 64 устройств ).
- 3. Login Device подключение к устройству. После удачного подключения Вы увидите список доступных для просмотра камер.
- 4. Browse просмотр выбранного канала. После просмотра можно вернутся к выбору другого канала.
- 5. Log-out отключение от выбранного устройства и возврат к списку доступных .

#### 1.2 Настройки устройств DVR/DVS:

- 1. Stream type: Sub stream;
- 2. Frame type: Single P frame;
- 3. I frame interval: 8;
- 4. Frame rate: 2 frame/second;
- 5. Resolution: QCIF;
- 1.3 Требования к мобильному устройству:

поддержка CLDC1.0, MIDP2.0 или более поздней версии

1.4 Установка ПО:

ПО состоит из двух файлов MobileToDevice.jad и MobileToDevice.jar.

Скопируйте оба файла на мобильное устройство и запустите MobileToDevice.jad.

[ПРИМЕЧАНИЕ]: Рекомендуется устанавливать апплет в память мобильного устройства. Если установка производится на карту памяти — убедитесь, что она не иеет шифрования ( при перезагрузке мобильного устройства с защищённой картой апплет может стать недоступным для использования).

Если установка закончилась успешно, то появится надпись "Finish".

2.1 Описание команд.

## 2 Использование ПО

- 2.1.1 Описание интерфейса ПО
- После установки ПО появится логотип

Запустите апплет. Появится основное окно ПО

|             | Yaul 🗇 🛙                | (D)           |
|-------------|-------------------------|---------------|
|             | Cell Phone surveillance | Название ПО   |
|             | Cell Phone surveillance | Название ПО   |
| Выход из ПО | Exit Mer                | и Меню команд |

**2.1.2** Управление устройствами (добавление, редактирование, удаление) Нажмите на кнопку "Menu" в основном окне ПО

|   | Menu          |
|---|---------------|
| 1 | Browse Device |
| 2 | Language      |
| 3 | About         |
| 4 | Help          |
|   |               |
|   |               |
|   |               |
|   | Menu          |

Выберите "Browse the devices" для перехода к списку устройств.

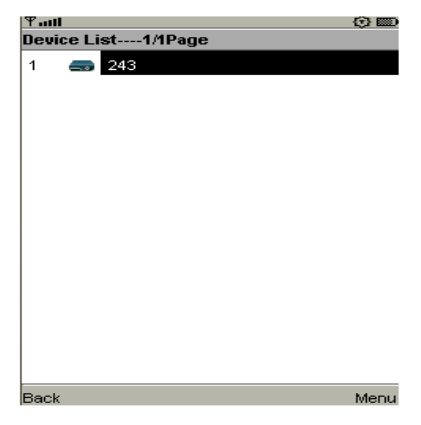

Станут доступны все устройства введённые ранее. При нажатии "Menu" доступны

| Menu     |               |
|----------|---------------|
| 1 Login  | Подключится   |
| 2 Delete | Удалить       |
| 4 Add    | Редактировать |
|          | Добавить      |
| Menu     |               |

Для добавления нового устройства выберите "Add".

| ¶adl        | ABC | 🛈 📼 |
|-------------|-----|-----|
| Add Device  |     |     |
| Device Name |     |     |
|             |     |     |
| Device IP   |     |     |
| Device Port |     |     |
| User name   |     |     |
| Password    |     |     |
|             |     |     |

| Back | Save |
|------|------|
|      |      |

Device Name: произвольное название устройства.

Device IP: IP адрес или сайт устройства.

Device Port: порт подключения к видеопотоку (по умолчанию 8000).

User name: имя зарегестрированного пользователя (по умолчанию admin).

Password: пароль пользователя (по умолчанию 12345).

Выберите "Save" для сохранения изменений или "Back" для отмены изменений и возврата к предыдущему окну.

Для редактирования ранее внесённого в список устройства нажмите "Edit".

| ₽mtl          | ABC | (2) II | D  |
|---------------|-----|--------|----|
| Modify Device |     |        |    |
| Device Name   |     |        |    |
| 243           |     |        |    |
| Device IP     |     |        |    |
| 60.191.52.243 |     |        |    |
| Device Port   |     |        |    |
| 8000          |     |        |    |
| User name     |     |        |    |
| admin         |     |        |    |
| Password      |     |        |    |
| ****          |     |        | ٦  |
|               |     |        |    |
|               |     |        |    |
|               |     |        |    |
|               |     |        |    |
| Back          |     | Sav    | /e |

Для сохранения внесённых изменений нажмите "Save", для отмены и возврата "Back".

Для удаления устройства нажмите "Delete". Подтвердите удаление нажав "Yes"

| Ψ.atl                  | ② 📼  |
|------------------------|------|
| Warning                |      |
| Confirm Delete Device? |      |
|                        |      |
|                        |      |
|                        |      |
|                        |      |
|                        |      |
|                        |      |
|                        |      |
|                        |      |
|                        |      |
|                        |      |
|                        |      |
|                        |      |
|                        |      |
|                        |      |
|                        |      |
|                        |      |
|                        |      |
| No                     | 1/50 |
| NO                     | TES  |

или нажмите "No" для возврата в предыдущее меню.

Для подключения к устройству выберите "Login".

Мобильное устройство выдаст запрос на разрешение использования ПО подключения к интернету. После разрешения подключится ПО покажет процесс подключения

| Ψauti      |  |
|------------|--|
| Login      |  |
| User login |  |
|            |  |
|            |  |

При успешном подключении станет доступным список камер подключенного устройства. При ошибке подключения нажмите "Confirm" во всплывающем сообщении для возврата к предыдущему меню.

#### 2.1.3 Просмотр видео.

Если подключение прошло успешно, то станет доступен список камер для просмотра.

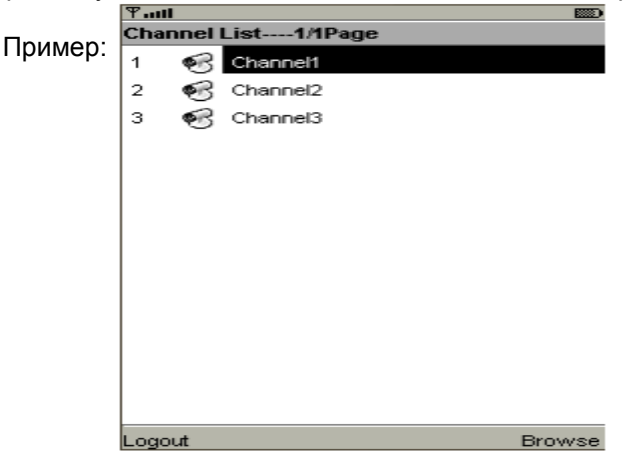

При подключении к устройству с большим количеством доступных камер используйте клавиши "вправо" и "влево" мобильного устройства для перелистывания списка. Клавиши "вверх", "вниз" используются для перемещения по списку камер. Выберите нужную камеру и для просмотра нажмите "Browse". Разрешите использовать подключение к интернету апплетом (не для всех мобильных устройств — зависит от настроек безопасности). Подключение займет несколько секунд (зависит от скорости подключения). При удачном подключении появится изображение с выбранной камеры:

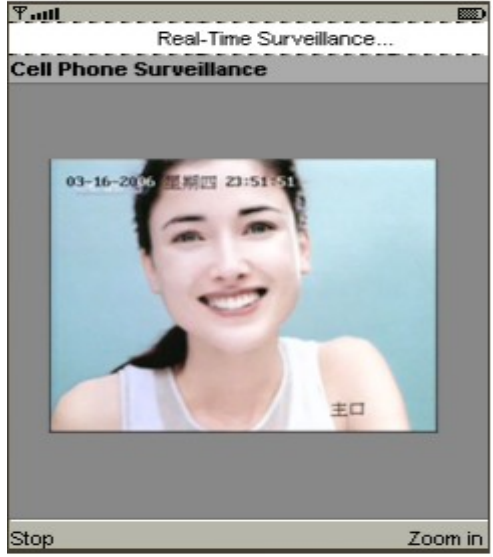

#### 2.1.4 Функция цифрового увеличения

Выберите "Zoom in" для увеличения изображения и "Zoom out" для возврата оригинального размера.

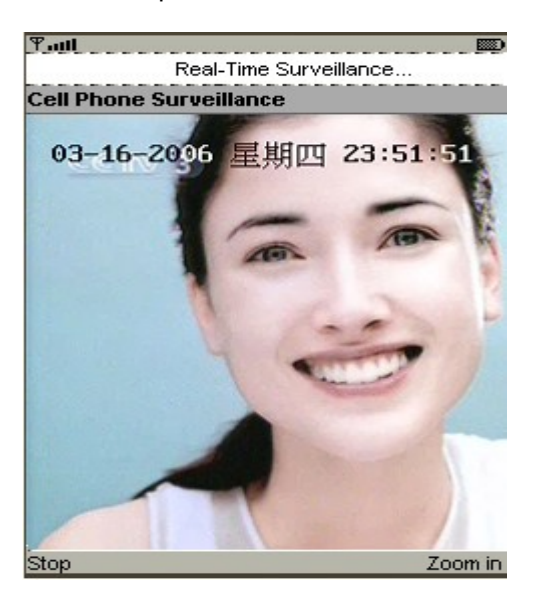

#### 2.1.5 Завершение просмотра.

Для завершения просмотра выберите "Stop" и вернитесь к списку доступных камер. Можно просмотреть другую камеру или отключится от устройства нажав "Logout".

### 2.1.6 Выбор языка интерфейса.

Выберите "Language" для смены языка (на данный момент поддерживаются английский и китайский)

| _                | Menu                                       |      |
|------------------|--------------------------------------------|------|
| 1                | Browse Device                              |      |
| 2                | Language                                   |      |
| 3                | About                                      |      |
| 4                | Help                                       |      |
|                  |                                            |      |
|                  |                                            |      |
|                  |                                            | Menu |
| _                |                                            | -    |
| Sel              | lect Language                              |      |
| Sel<br>中<br>英    | <b>lect Language</b><br>Chinese<br>English |      |
| Sel<br>中<br>英    | <b>lect Language</b><br>Chinese<br>English |      |
| Sel<br>中<br>英    | lect Language<br>Chinese<br>English        |      |
| <u>Sel</u><br>中英 | lect Language<br>Chinese<br>English        |      |
| <u>Sel</u><br>中英 | lect Language<br>Chinese<br>English        |      |
| <u>Sel</u><br>中英 | lect Language<br>Chinese<br>English        |      |
| <u>Sel</u> 中英    | lect Language<br>Chinese<br>English        |      |

Выберите нужный язык и для подтверждения выбора нажмите "ОК".

2.1.7 Выход из ПО.

Для выхода из ПО нажмите "Quit".